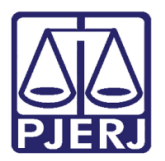

Dica de Sistema

# Relatório de Processos sem Andamento

DCP

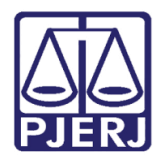

# **SUMÁRIO**

| 1. | Introdução                                         | 3   |
|----|----------------------------------------------------|-----|
| 2. | Acesso à Tela Impressão de Processos sem Andamento | 4   |
| 3. | Parâmetros do Relatório Processos sem Andamento    | . 5 |
| 4. | Histórico de Versões                               | 8   |

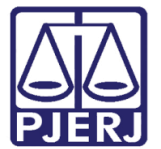

# Relatório de Processos sem Andamento

# 1. Introdução

Houve alteração na tela **Impressão de Processos Sem Andamento**. Foram acrescentadas novas opções para este relatório. Anteriormente poderia ser escolhido para imprimir somente quando houvesse réu preso. As novas opções são para imprimir também nos casos de:

- Antecipação de Tutela;
- Execução;
- Carta Precatória;
- Processo Eletrônico;
- Audiência Agendada;
- Processos de Medicamentos;
- Prioridade Doença Grave;
- Prioridade idoso.

Dessa maneira, várias combinações podem ser feitas para encontrar processos paralisados e dar o devido andamento com a prioridade necessária.

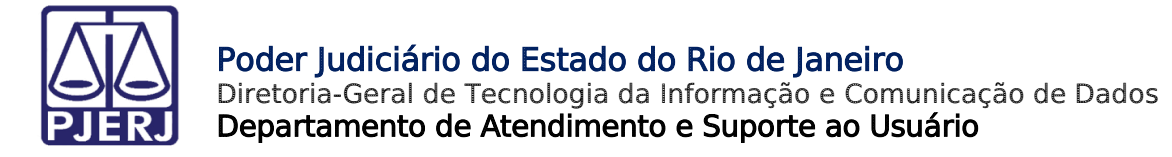

# 2. Acesso à Tela Impressão de Processos sem Andamento

No menu principal, clique no menu Impressão, depois no menu Processos.

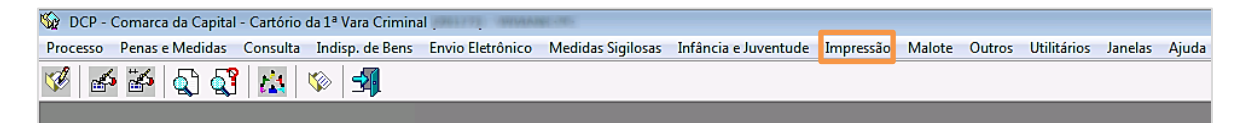

Figura 1 - Acesso pelo menu principal - Impressão

Escolha a opção Processos sem Andamento.

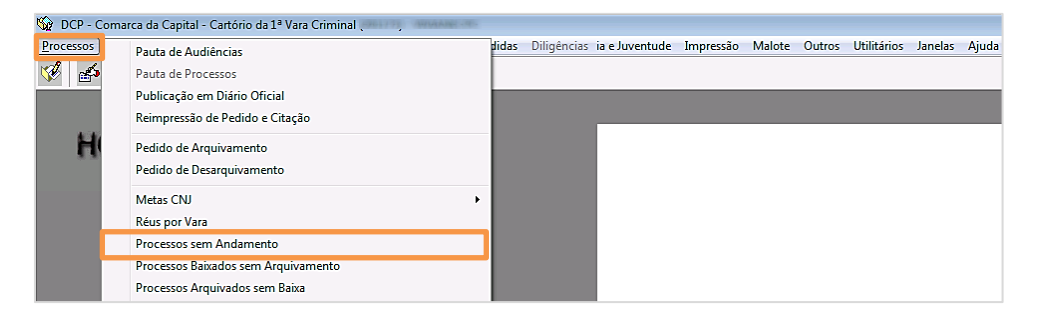

Figura 2 - Menu Processos sem Andamento.

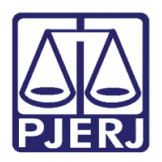

## 3. Parâmetros do Relatório Processos sem Andamento

Escolha as opções desejadas na tela de **Impressão de Processos Sem Andamento**. Neste exemplo, foi escolhido a mais de 90 dias sem andamento, escolhidas todas as competências do juízo, ordenados por número de dias sem andamento, **Imprimir Somente** a <u>nova opção</u> "Antecipação de Tutela" e **Não imprimir processos** "sentenciados'. Clique em **OK**.

| 🕄 Impressão de Processos Sem Andamento 🧾                                        |            |  |  |
|---------------------------------------------------------------------------------|------------|--|--|
| Processos                                                                       | <u>0</u> k |  |  |
| Listar processos sem andamento há mais de 90 dias.                              | Cancelar   |  |  |
| ✓ Juizado Especial Cível     ✓ Juizado Especial Cível                           | Sair       |  |  |
|                                                                                 |            |  |  |
|                                                                                 |            |  |  |
|                                                                                 |            |  |  |
|                                                                                 |            |  |  |
|                                                                                 |            |  |  |
| Urdenação<br>Por número de dias _ Por número de _ Por tipo de _ Por localização |            |  |  |
| sem andamento processo andamento interna                                        |            |  |  |
| Imprimir Somente                                                                |            |  |  |
| Héu Preso     Audiência Agendada     Francessos de Medicamentos                 |            |  |  |
| 🗖 Execução 🗖 Prioridade Doença Grave                                            |            |  |  |
| Carta Precatória Elizión Prioridade Idoso                                       |            |  |  |
| Processo Eletronico     I Prioridade Deric. Fisica ou Meritai                   |            |  |  |
| Não imprimir processos                                                          |            |  |  |
| Suspensos Ag. Audiência                                                         |            |  |  |
| 🗌 Vista de Autos 👘 Petição Não Juntada 👘 Carta Precatória                       |            |  |  |
| Cumprimento Pena Concernational Secundários Baixados                            |            |  |  |
| Destino                                                                         |            |  |  |
| ⊙ Tela C Impressora                                                             | Impressora |  |  |
|                                                                                 |            |  |  |
|                                                                                 |            |  |  |

Figura 3 - Escolhendo os parâmetros para o relatório.

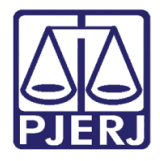

### Poder Judiciário do Estado do Rio de Janeiro

Diretoria-Geral de Tecnologia da Informação e Comunicação de Dados Departamento de Atendimento e Suporte ao Usuário

O relatório mostra a lista dos processos sem andamento que atendem as condições escolhidas na tela acima.

| Tribunal de Justiça do Esta<br>Comarca de Nilópolis<br>Cartório do 1º Juizado Espe | do do Rio de Janeiro Emissão:24/07/2017<br>ecial Cível                                | Página:1              |  |  |  |  |  |
|------------------------------------------------------------------------------------|---------------------------------------------------------------------------------------|-----------------------|--|--|--|--|--|
|                                                                                    | Processos Sem Andamento Há Mais De 90 Dias                                            |                       |  |  |  |  |  |
| Competências: Juizado Especial Cível, Juizado Fazendário                           |                                                                                       |                       |  |  |  |  |  |
| Excluindo Processos: Sentenciados.                                                 |                                                                                       |                       |  |  |  |  |  |
| Processo A                                                                         | ıção / Situação                                                                       | Dias sem<br>Andamento |  |  |  |  |  |
| 2010.8.19.0036                                                                     | Lei de Imprensa / Indenização por Dano Moral / Responsabilidade Civil                 | 2.448                 |  |  |  |  |  |
|                                                                                    | Último Andamento: Distribuição por Sorteio                                            |                       |  |  |  |  |  |
|                                                                                    | Data: 11/11/2010 Retorno:                                                             |                       |  |  |  |  |  |
| 2010.8.19.0036                                                                     | Acessão                                                                               | 2.447                 |  |  |  |  |  |
|                                                                                    | Último Andamento: Distribuição por Sorteio                                            |                       |  |  |  |  |  |
|                                                                                    | Data: 12/11/2010 Retorno:                                                             |                       |  |  |  |  |  |
|                                                                                    | Acidente de Trânsito / Indenização por Dano Moral / Responsabilidade Civit, Indenizaç | 2.428                 |  |  |  |  |  |
| IDOSO III                                                                          | ÚltimoAndamento: Distribuição por Dirigida                                            |                       |  |  |  |  |  |
|                                                                                    | Data: 01/12/2010 Retorno:                                                             |                       |  |  |  |  |  |
| .2011.8.19.0036                                                                    | Acidente Aéreo / Transporte Aéreo / Contratos de Consumo                              | 2.384                 |  |  |  |  |  |
|                                                                                    | Útimo Andamento: Digitação de Documentos                                              |                       |  |  |  |  |  |
|                                                                                    | Data: 14/01/2011 Retorno:                                                             |                       |  |  |  |  |  |
| 2011.8.19.0036                                                                     | Acidente Aéreo / Transporte Aéreo / Contratos de Consumo                              | 2.384                 |  |  |  |  |  |
|                                                                                    | Último Andamento: Digitação de Documentos                                             |                       |  |  |  |  |  |
|                                                                                    | Data: 14/01/2011 Retorno:                                                             |                       |  |  |  |  |  |
| 10.2011.8.19.0036                                                                  | Acidente de Trânsito / Indenização por Dano Material / Responsabilidade Civil         | 2.384                 |  |  |  |  |  |
|                                                                                    | Último Andamento: Digitação de Documentos                                             |                       |  |  |  |  |  |
|                                                                                    | Data: 14/01/2011 Retorno:                                                             |                       |  |  |  |  |  |
| 0000007 01.2011.8.19.0036                                                          | Acidente de Trânsito / Indenização por Dano Material / Responsabilidade Civil         | 2.345                 |  |  |  |  |  |
| ···· IDOSO ····                                                                    | Último Andamento: Distribuição por Sorteio                                            |                       |  |  |  |  |  |
| *** DEFICICIENTE ***                                                               | Data: 22/02/2011 Retorno:                                                             |                       |  |  |  |  |  |
| 2011.8.19.0036                                                                     | Acidente Aéreo / Transporte Aéreo / Contratos de Consumo                              | 2.345                 |  |  |  |  |  |
| ···· IDOSO ····                                                                    | Último Andamento: Distribuição por Sorteio                                            |                       |  |  |  |  |  |
| *** DEFICICIENTE ***                                                               | Data: 22/02/2011 Retorno:                                                             |                       |  |  |  |  |  |
| 0000098-86.2011.8.19.0036                                                          | Acidente Aéreo / Transporte Aéreo / Contratos de Consumo                              | 2.345                 |  |  |  |  |  |
| *** IDOSO *** Ú tim o Andamento: Distribuição por Sorteio                          |                                                                                       |                       |  |  |  |  |  |
| *** DEFICICIENTE ***                                                               | Data: 22/02/2011 Retorno:                                                             |                       |  |  |  |  |  |
| 1.2016.8.19.0036                                                                   | Acidente Aéreo                                                                        | 272                   |  |  |  |  |  |
| ···· IDOSO ····                                                                    | Útimo Andamento: Apensamento                                                          |                       |  |  |  |  |  |
|                                                                                    | Data: 26/10/2016 Retorno:                                                             |                       |  |  |  |  |  |
| Total Geral: 10                                                                    |                                                                                       |                       |  |  |  |  |  |

Figura 4 - Exemplo de Relatório Processos sem Andamento.

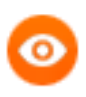

OBSERVAÇÃO: O processo destacado acima, como exemplo, além de ter "antecipação de tutela", trata-se de processo com "prioridade idoso" e "deficiente", que será informado no relatório.

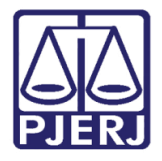

Na tela de Alteração de Processo podemos conferir a configuração do processo destacado.

| B: Alteração de Processo                                                                                                  |                 |  |  |  |  |  |  |  |
|----------------------------------------------------------------------------------------------------|-----------------|--|--|--|--|--|--|--|
| Processo: 0000098-86 2011.8.19.0036                                                                                       | <u>G</u> ravar  |  |  |  |  |  |  |  |
| Vara: 1º Juizado Especial Cível 💽 ? Cartório: Cartório do 1º Juizado Especial Cível                                       |                 |  |  |  |  |  |  |  |
| Ofíc. de Distribuidor de Nilópolis  Proc. de Origem: 2017.8.19                                                            | .0036 Sair      |  |  |  |  |  |  |  |
|                                                                                                    |                 |  |  |  |  |  |  |  |
| Dados <u>B</u> ásicos Pers <u>o</u> nagens Carta <u>P</u> recatória Outros <u>D</u> ados GRER <u>J</u> Obs A <u>v</u> iso | Etiqueta        |  |  |  |  |  |  |  |
| Dt. Distribuição: 22/02/2011 Dt. Autuação: JOAODG DEMP 🕹 🎇                                                                | Petição Inicial |  |  |  |  |  |  |  |
| Competência: 13 Juizado Especial Cível 💽 🗖 Exibir também assuntos ger                                                     | néricos         |  |  |  |  |  |  |  |
| Assunto: 7748 Acidente Aéreo / Transporte Aéreo / Contratos de Consumo 💌 🕐                                                | Documentos      |  |  |  |  |  |  |  |
| Classe: 436 Procedimento do Juizado Especial Cível/Fazendário                                                             | 8-<br>8-        |  |  |  |  |  |  |  |
| Descrição do<br>Assunto: Acidente Aéreo / Transporte Aéreo / Contratos de Consumo                                         |                 |  |  |  |  |  |  |  |
| Prior, port, doença grave                                                                                                 |                 |  |  |  |  |  |  |  |
| ✓ Pedido de antecipação de tutela                                                                                         | ла              |  |  |  |  |  |  |  |
| Publica todas as partes Expressinho Com senter                                                                            | nça Curtur      |  |  |  |  |  |  |  |
| Prioridade do idoso Prior. defic. física ou mental Processo urgente Denúncia ¿                                            | ide             |  |  |  |  |  |  |  |
| 🗖 Penhora no rosto dos autos 👘 Custas ao final                                                                            |                 |  |  |  |  |  |  |  |
| Projetor V                                                                                                    |                 |  |  |  |  |  |  |  |
|                                                                                                    |                 |  |  |  |  |  |  |  |
|                                                                                                    |                 |  |  |  |  |  |  |  |
| Local Virtual:                                                                                                    |                 |  |  |  |  |  |  |  |
| Interna:                                                                                                    | ?               |  |  |  |  |  |  |  |
| Hist                                                                                                    | órico           |  |  |  |  |  |  |  |
| Livro Tombo: Folha: Num. Tombo:                                                                                           |                 |  |  |  |  |  |  |  |
|                                                                                                    | <b>*</b>        |  |  |  |  |  |  |  |

Figura 5 - Configurações do processo na tela de Alteração de Processo.

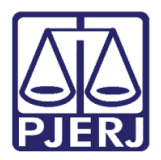

# 4. Histórico de Versões

| Versão | Data       | Descrição da alteração        | Responsável   |
|--------|------------|-------------------------------|---------------|
| 1.0    | 24/07/2017 | Elaboração da dica de sistema | Frank Ribeiro |
|        |            |                               |               |
|        |            |                               |               |
|        |            |                               |               |